### HOMEPAGE

| Home       Notice       Participating State/Universities       Important Dates       Information at a Game       Help         ● Apply Online       ● Apply Online       ● Candidate Login       ● Candidate Login       ● Candidate Login       ● Candidate Login       ● Contrace services       ● Candidate Login       ● Contrace services of the Hon'ble Supreme Court of India, the Central Board of Secondary Education, Delhi would be conducting the All India Pre-Medical/Dread in the directives of the Hon'ble Supreme Court and will be governed by the rules and regulations specified for the 15% merit positions in the Medical/Dread in the directives of the Supreme Court and will be governed by the rules and regulations specified for the asame by the Ministry of Health and Family Welfare, Government of India from the to the.       ● Differentiation Builetin - English       ● Differentiation Builetin - English       ● The counselling for successful candidates under 15% All India Quota seats is conducted by the DGRS and the Counselling for admission in seats under their control.       ● Counselling for successful candidates under 15% All India Quota seats is conducted by the DGRS and the Counselling for admission in seats under their control of other participating States/Universities/Institutions shall be conducted by the DGRS and the Counselling for admission in seats under their control of other participating States/Universities/Institutions shall be conducted by the DGRS and the Counselling for admission in seats under their control of other participating States/Universities/Institutions shall be conducted by the DGRS and the Counselling for admission in seats under their control of other participating States/Universities/Institutions shall be conducted by the Instrace States (Deriversities/Institutions shall be co                                                 | English Hindi                   | ALL           | . INDIA PRE-MEDIC<br>CENTRAL BOAR                                                                                                    | AL / PRE-DENTAL<br>AIPMT - 2015<br>RD OF SECONDARY E                                                                                |                                                                                                    | EST                                                                   |                 |
|----------------------------------------------------------------------------------------------------|---------------------------------|---------------|----------------------------------------------------------------------------------------------------|----------------------------------------------------------------------------------------------------|----------------------------------------------------------------------------------------------------|-----------------------------------------------------------------------|-----------------|
| <ul> <li>Online Services</li> <li>Apply Online</li> <li>Candidate Login</li> <li>Forgot Registration Number</li> <li>Conditate Login</li> <li>Forgot Registration Number</li> <li>Mornal Board of Secondary Education, Delhi would be conducting the All India Pri-Medical/Pere-Dental Entrance Test, for the scademic session 2015-16. India refere up to 315. Unit also prior the singe conducted for the 15% merit positions in the Medical/Detate and will be governed by the rules and regulations specified for the same by the Ministry of teath and Family Welfare, Governments/Universities/Institutions voluntarily teating in the All India Pre-Medical/Pre-Dental Entrance Test, 2015 for using its merit list for admission in the Medical Colleges/Dental Colleges against seast under their control.</li> <li>The responsibility of the CBSE is limited to the conduct of the entrance test, declaration of result and providing merit list to the DGHS and participating.</li> <li>The counselling for successful candidates under 15% All India Quota seats is conducted by the DGHS and the Counselling for admission in seats under their control.</li> <li>Detententest</li> <li>Detententest</li> <li>Detententest</li> <li>Detententest</li> <li>Detente Test</li> <li>Detente Test</li></ul> | Home                            | Notice        | Participating State/Universition                                                                                                    | es Important Dates                                                                                                    | Information at a                                                                                      | Glance Help                                                           |                 |
| <ul> <li>Online Services</li> <li>AlPMT - 2015</li> <li>Apply Online</li> <li>Candidate Login</li> <li>Forgot Registration Number</li> <li>Forgot Registration Number</li> <li>Information Bulletin - English</li> <li>Information Bulletin - English</li> <li>Moreal</li> <li>Information Bulletin - English</li> <li>Moreal</li> <li>Information Bulletin - English</li> <li>Mathematication of the All India pre-Medical/Pre-Detail Entrance test, bis mited to the scame by the Ministry of the BSE is limited to the conduct of the entrance test, and the All India Pre-Medical/Pre-Detail Entrance Test - 2015 for using the ant family Welfare, Governments/Universities/Institutions voluntarily articipating in the All India Pre-Medical/Pre-Detail Entrance Test - 2015 for using the treation of result and providing merit list to the DGHS and participating tates/Universities/Institutions.</li> <li>The counselling for successful candidates under 15% All India Quota seats is conducted by the DGHS and the Counselling for admission in seats under the control of other participating States/Universities/Institutions shall be conducted by the ir respective Authonties.</li> <li>DATE OF ENTRANCE TEST</li> <li>AIPMT - 2015</li> </ul>                                                                                                    |                                 |               |                                                                                                    |                                                                                                    | Welcome to the                                                                                        | e website of All India Pre-N                                          | ledical Pre-Der |
| <ul> <li>Apply Online</li> <li>Candidate Login</li> <li>Forgot Registration Number</li> <li>Forgot Registration Number</li> <li>Moreality Welfare, Governments of India from time to time.</li> <li>Information Bulletin - English</li> <li>Moreality of the CBSE is limited to the conduct of the entrance test, is on the Medical/Pre-Dental Entrance Test. 50 The Secondary Education, Delta from time to time.</li> <li>There are also State Governments/Universities/Institutions voluntarily participating in the All India Pre-Medical/Pre-Dental Entrance Test. 50 The same by the Ministry of the responsibility of the CBSE is limited to the conduct of the entrance test, do character on troit.</li> <li>The responsibility of the CBSE is limited to the conduct of the entrance test, do character on the Veb Site of India States/Universities/Institutions.</li> <li>The counselling for successful candidates under 15% All India Quota seats is conducted by the DGHS and the Counselling for admission in seats under the control of other participating States/Universities/Institutions shall be conducted by the ir respective Authonties.</li> <li>DATE OF ENTRANCE TEST</li> <li>AIPMT - 2015</li> </ul>                                                                                                    | Online Service                  | es            |                                                                                                    | AIPMT - 2015                                                                                                    |                                                                                                    | 💷 News / Events                                                       |                 |
| Colleges of India as specified in the directives of the Supreme Court and will be<br>governed by the rules and regulations specified for the same by the Ministry of<br>Health and Family Welfare, Governments/Universities/Institutions voluntarily<br>participating in the All India Pre-Medical/Pre-Dental Entrance Test - 2015 for using<br>its merit list for admission in the Medical Colleges/Dental Colleges against seats<br>under their control.<br>The responsibility of the CBSE is limited to the conduct of the entrance test,<br>declaration of result and providing merit list to the DGHS and participating<br>States/Universities/Institutions.<br>The counselling for successful candidates under 15% All India Quota seats is<br>conducted by the DGHS and the Counselling for admission in seats under the<br>control of other participating States/Universities/Institutions shall be conducted by<br>their respective Authorities.<br>DATE OF ENTRANCE TEST<br><u>AIPMT - 2015</u>                                                                                                    | Apply Online     Candidate Logi | n             | In compliance with the dire<br>Central Board of Secondary E<br>Medical/Pre-Dental Entrance<br>entrance test is being conduc                               | ctives of the Hon'ble Suprem<br>ducation, Delhi would be condu<br>Test, for the academic s<br>ted for the 15% merit position        | e Court of India, the<br>ucting the All India Pre-<br>ession 2015-16. This<br>s in the Medical/Dental | 2014 Without late fee<br>thereafter up to 31st<br>2015 With late fee. | and<br>January  |
| Information Buttern - English     participating in the Xii India Pre-relation/Pre-Definal Character Fact - 2013 for Using     its merit list for admission in the Medical Colleges/Dental Colleges against seats     under their control.     The responsibility of the CBSE is limited to the conduct of the entrance test,     declaration of result and providing merit list to the DGHS and participating     States/Universities/Institutions.     The counselling for successful candidates under 15% All India Quota seats is     conducted by the DGHS and the Counselling for admission in seats under the     control of other participating States/Universities/Institutions shall be conducted by     their respective Authorities.     DATE OF ENTRANCE TEST     AIPMT - 2015                                                                                                    | Forgot Registra     Download    | letin English | Colleges of India as specified<br>governed by the rules and r<br>Health and Family Welfare, G<br>There are also State<br>participating in the All India D | d in the directives of the Supr<br>egulations specified for the se<br>overnment of India from time t<br>Governments/Universities/In | eme Court and will be<br>ame by the Ministry of<br>to time.<br>stitutions voluntarily                 | Welcome to the Web<br>AIPMT 2015.                                     | Site of         |
| The counselling for successful candidates under 15% All India Quota seats is conducted by the DGHS and the Counselling for admission in seats under the control of other participating States/Universities/Institutions shall be conducted by their respective Authorities.                                                                                                    | •                               | More          | its merit list for admission in<br>under their control.<br>The responsibility of the CB<br>declaration of result and p<br>States/Universities/Institution | n the Medical Colleges/Dental<br>ISE is limited to the conduct<br>roviding merit list to the Do<br>is.                              | Colleges against seats<br>of the entrance test,<br>GHS and participating                              |                                                                       |                 |
| DATE OF ENTRANCE TEST                                                                                                    |                                 |               | The counselling for success<br>conducted by the DGHS and<br>control of other participating<br>their respective Authorities.                               | ful candidates under 15% All<br>d the Counselling for admissi<br>States/Universities/Institutions                                   | India Quota seats is<br>on in seats under the<br>s shall be conducted by                              |                                                                       |                 |
| 03-05-2015 (SUNDAY) 10:00 am (IST)                                                                                                    |                                 |               | 03-05-201                                                                                                    | E OF ENTRANCE TES<br>AIPMT - 2015<br>5 (SUNDAY) 10:00 am                                                                            | T<br>(IST)                                                                                            | CONTACT                                                               | US              |
| Useful Links Facilitation Centres RTI                                                                                                    |                                 |               | Useful Links                                                                                                    | Facilitation Centres                                                                                                    | RTI                                                                                                   |                                                                       |                 |

To familiarise Candidates with the Online Application Form of AIPMT - 2015, Replica of Application form and important instructions are given in the following illustrations.

Candidates are advised to go through the Information Bulletin AIPMT 2015 carefully and download Replica of Application Form to acquaint themselves with the requirements for submission of online application.

# **INSTRUCTION PAGE**

| Home       | 12                                                                                                    |                                                                                                    |                                                                                                    |                                                                                                    |  |
|------------|----------------------------------------------------------------------------------------------------|----------------------------------------------------------------------------------------------------|----------------------------------------------------------------------------------------------------|----------------------------------------------------------------------------------------------------|--|
| NSTRUCTION | NS AND PROCEDURES                                                                                                    | FOR ON-LINE APPLICATION FO                                                                                                    | DRM AIPMT - 2015                                                                                                    |                                                                                                    |  |
|            |                                                                                                    |                                                                                                    |                                                                                                    |                                                                                                    |  |
| 1.         | Please read the ins                                                                                                    | tructions and proceed carefully b                                                                                                    | efore you start filling the                                                                                                    | Online Application Form.                                                                                                    |  |
| 2.         | Candidates can a                                                                                                    | pply for AIPMT - 2015 "Online                                                                                                    | e" only.                                                                                                    |                                                                                                    |  |
| 3.         | Candidates must f                                                                                                    | ollow the instructions strictly as g                                                                                                    | iven in the Information B                                                                                                    | ulletin and on the website.                                                                                                    |  |
| 4.         | Examination Fee                                                                                                    | Details and last date for subm                                                                                                    | nission of Online Applic                                                                                                    | ation Form:                                                                                                    |  |
|            |                                                                                                    | Event                                                                                                    |                                                                                                    | Date                                                                                                    |  |
|            |                                                                                                    |                                                                                                    | WITHOUT LATE FEE                                                                                                    |                                                                                                    |  |
| S          | ichedule for on-line sub                                                                                                    | mission of application forms                                                                                                    | Du Cardin Card ( Dahit                                                                                                    | 01.12.2014 to 31.12.2014                                                                                                    |  |
| a          | pplicable for online                                                                                                    | application registered on or                                                                                                    | Card                                                                                                    | 01.01.2015                                                                                                    |  |
| b          | etore 31.12.2014                                                                                                    |                                                                                                    | Only By E-Challan                                                                                                    | 02.01.2015                                                                                                    |  |
|            |                                                                                                    |                                                                                                    | WITH LATE FEE                                                                                                    |                                                                                                    |  |
| s          | chedule for on-line sub                                                                                                    | mission of application                                                                                                    | Bu Card's Config 7                                                                                                    | 03.01.2015 to 31.01.2015                                                                                                    |  |
| 0          | ase date for successful f<br>inline application                                                                                                    | registered on or before                                                                                                    | Card Card/ Debit                                                                                                    | 01.02.2015                                                                                                    |  |
| 3          | 1.01.2015                                                                                                    |                                                                                                    | Only By E-Challan                                                                                                    | 02.02.2015                                                                                                    |  |
| D          | ate of uploading of Adn                                                                                                    | nit Cards on website                                                                                                    |                                                                                                    | 01.04.2015                                                                                                    |  |
| D          | ate of Examination, AI                                                                                                    | PMT-2015                                                                                                    |                                                                                                    | 03.5.2015                                                                                                    |  |
|            |                                                                                                    |                                                                                                    |                                                                                                    | (Sunday)                                                                                                    |  |
| D          | eclaration of Result                                                                                                    |                                                                                                    |                                                                                                    | By 5 <sup>th</sup> June, 2015                                                                                                    |  |
| ŀ          |                                                                                                    |                                                                                                    | FEE DETAILS                                                                                                    |                                                                                                    |  |
|            |                                                                                                    | WITHOUT LATE FEE                                                                                                    | WI                                                                                                    | H LATE FEE                                                                                                    |  |
| F          | OR GENERAL/OBC                                                                                                    | Rs.1200/-                                                                                                    |                                                                                                    | Rs.2400/-                                                                                                    |  |
|            |                                                                                                    |                                                                                                    | (Rs.1200+Rs.1200)                                                                                                    |                                                                                                    |  |
| F          | OR SC/ST/PH                                                                                                    | Rs.650/-                                                                                                    |                                                                                                    | Rs.1850/-                                                                                                    |  |
|            |                                                                                                    |                                                                                                    | (Rs.6                                                                                                    | 50+Rs.1200)                                                                                                    |  |
| 6          | The Scanned imag<br>to 20Kb<br>"The Scanned im<br>uploaded in JPG for<br>Through any Debi<br>India .<br>Through e-Challar<br>challan may be ge<br>Please keep all<br>S.No. Documents<br>(i) Proof of rer<br>(ii) Computer of<br>(iii) Self Declar<br>Quota) | e of Left Hand Thumb Impressio<br>age of Self Declration (in the ca<br>irmat and Image size should be to<br>remitted in the following ways<br>ty Credit Card using online paym<br>to by depositing Fee in any of the<br>nerated after filling form on AIPP<br>these documents for future r<br>nittance of fee<br>Senerated Confirmation Page of c<br>ation(for candidates from Andhr<br>preserve their Admit Card and | n of the candidate should<br>se of candidate belongs I<br>etween 200Kb to 300Kb.<br>::<br>etween gateway facility of S<br>branch of Syndicate Ban<br>IT website aipmt.nic.in<br>efrence:<br>nline Application<br>a Pradesh, J & K and Te<br>all documents as men | be in <sup>T</sup> PG format and Image size should be between 3Kb<br>o Andhra Pradesh, J&K andTelangana) is required to be<br>yndicate Bank / ICICI Bank / HDFC Bank /State Bank of<br>< / ICICI Bank / HDFC Bank /State Bank of India. The e- |  |
| 8          | Institution.                                                                                                    | preserve their Admit card and                                                                                                    |                                                                                                    |                                                                                                    |  |
| 8          | 1 00                                                                                                    | voload the Information Bulletin and                                                                                                    | read it to ensure your elia                                                                                                    | bility                                                                                                    |  |
| 8          |                                                                                                    | the Opline Application Same of a                                                                                                    | the down the Desistant' *                                                                                                    | lumbar                                                                                                    |  |
| 8          |                                                                                                    | are online Application Form and n                                                                                                    | Ae down the Registration I                                                                                                    |                                                                                                    |  |
| 8          | 2 Fill                                                                                                    |                                                                                                    | umb Impression and Self D                                                                                                    | eclaration*                                                                                                    |  |
| 8          | 2 Fill<br>3 Upt                                                                                                    | oad photo, signature, Left Hand Th                                                                                                    |                                                                                                    |                                                                                                    |  |
| 8          | 2 Fill<br>3 Upl<br>4 Mai                                                                                                    | oad photo, signature, Left Hand Th<br>Re Payment of Fee through Credit C                                                                                                    | ard/Debit Card or by e-cha                                                                                                    | lan                                                                                                    |  |
| 8          | 2 Fill<br>3 Upl<br>4 Mal<br>5 Prin                                                                                                    | oad photo, signature, Left Hand Th<br>ce Payment of Fee through Credit C<br>nt Confirmation Page after Success                                                                                                    | ard/Debit Card or by e-cha                                                                                                    | llan                                                                                                    |  |
| 8          | 2 Fill<br>3 Upl<br>4 Mai<br>5 Prin<br>* Self Declaration(for<br>The Candidate is                                                                                                    | oad photo, signature, Left Hand Th<br>ke Payment of Fee through Credit C<br>nt Confirmation Page after Success<br>candidates from Andhra Pradesh, J & K i<br>required to mention only bi                                                                                                    | ard/Debit Card or by e-cha<br>ful remittance of fee .<br>IndTelangana who have opted                                                                                                    | lan<br>or seats under 15% All India Quota)<br>mobile number (only one mobile no. and e-mail TD                                                                                                    |  |
| 8          | 2 Fill<br>3 Upl<br>4 Mai<br>5 Prin<br>* Self Declaration(for<br>The Candidate is<br>are valid for one<br>e-mail TD                                                                                                    | ead photo, signature, Left Hand Th<br>the Payment of Fee through Credit C<br>at Confirmation Page after Success<br>candidates from Andhra Pradesh, J& K a<br>required to mention only his<br>application) as all informatic                                                                                                    | ard/Debit Card or by e-cha<br>ful remittance of fee .<br>ndTelangana who have opted<br>/her own or parent's<br>n/communication will                                                                                                    | tan<br>for seats under 15% All India Quota)<br>mobile number (only one mobile no. and e-mail ID<br>be sent by CBSE on registered mobile number and                                                                                             |  |

# **REGISTRATION PAGE**

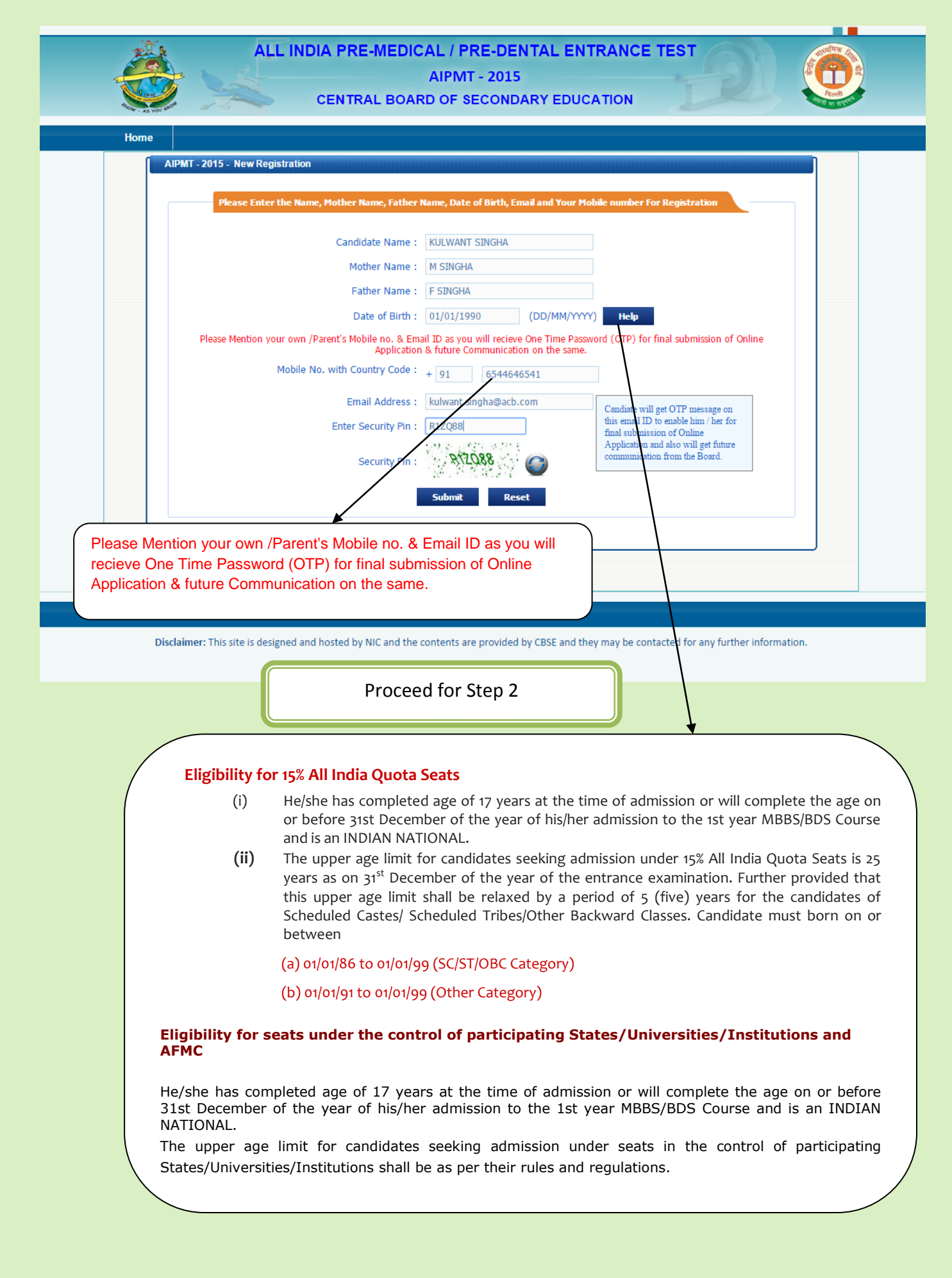

# **APPLICATION FORM**

(STEP – 2)

|                                                                          | AIPMT - 2015                                  |                                 |
|--------------------------------------------------------------------------|-----------------------------------------------|---------------------------------|
| CENTRAL BOA                                                              | ARD OF SECONDARY EDUCATION                    | Read and Andrews                |
| Home                                                                     |                                               |                                 |
| Application Form For AIPMT 2015 [With Late Fee]                          |                                               |                                 |
|                                                                          |                                               |                                 |
|                                                                          | Personal Details                              |                                 |
| Candidate's Name :                                                       | KULWANT SINGHA                                |                                 |
| Mother's Name :                                                          | M SINGHA                                      |                                 |
| Father's Name :                                                          | F SINGHA                                      |                                 |
| Date of Birth :                                                          | 01/01/1990                                    |                                 |
| Nationality :                                                            | Indian                                        |                                 |
| State to which the Applicant belongs :                                   | Andhra Pradesh 🔹 Help                         | either India or OCI             |
| Self Declaration upload as per rule :                                    | ●Yes ●No                                      |                                 |
|                                                                          | Self Declaration Format                       |                                 |
| Gender:                                                                  | Male •                                        |                                 |
| Category:                                                                | UR T                                          | Y                               |
| Person With Locomotor Disability of lower limbs:                         | No <b>• Help</b>                              | State to which the              |
| Are you the only child of your parents?                                  | No                                            | Applicant belong                |
| Disca of Decidence                                                       | Rural V                                       | 1. Students from AP, J&K and    |
|                                                                          | - NAT M                                       | Telangana are not eligible for  |
|                                                                          |                                               | 15% All India Quota (Rule 9.1   |
| Contact Details (On                                                      | y provide your own or parent contact details) | (iii) of Information Bulletin   |
| House No. / Block :                                                      | PREET VIHAR                                   | 2. Students from AD 18K and     |
| Locality :                                                               | DELHI                                         | 2. Students from AP, J&K and    |
| City / Town / Village :                                                  | EAST DELHI                                    | Telangana who are domicile of   |
| State :                                                                  | Jeini •                                       | other States required to submit |
| District :                                                               | East                                          | Self declaration for 15% All    |
| City / Town / Village                                                    | EAST DELHI                                    | India Quota seats. (Appendix II |
| State                                                                    | : Delhi ▼                                     | of Information Bulletin)        |
| District                                                                 | East                                          | 3. Candidate's option for State |
| Pin Code of your mailing address                                         | 110092                                        | Quota seats will be generated   |
| Mobile No. with Country Code                                             |                                               | on the basis of State Code of   |
| Land Line with STD Code                                                  | 51-0344040341                                 | eligibility filled in here      |
| Land Line with STD Code                                                  | (# Optional)                                  | 4 If Candidate's State of       |
|                                                                          |                                               | 4. In Candidate's State of      |
| Domicile o                                                               | f Candidate (* In Case of Indian Only)        | Demicile is different. Other    |
| State of Domicile                                                        | Chandigarh 🔹 Help                             | Domicile is different, Choose   |
| House No. / Block                                                        | CHANDIGARH                                    | State of parental origin.       |
| Locality                                                                 | CHANDIGARH                                    |                                 |
| City / Town / Village                                                    | CHANDIGARHQ                                   |                                 |
| District                                                                 | Chandigarh •                                  |                                 |
|                                                                          |                                               |                                 |
|                                                                          | Parents/Guardians Details                     |                                 |
| Qualification                                                            | Occupation Annual Private Service             |                                 |
| Mother's - Medicine Coducts -                                            | Others • no to                                |                                 |
| motiers: medicine Graddatt •                                             | KS. 10                                        | Candidate's option for St       |
|                                                                          |                                               | Quota seats will                |
|                                                                          | Academic Details                              | generated on the basis          |
| Name of the School / College from where Class<br>10 <sup>th</sup> passed | BSBE                                          | State Code of Eligib            |
| Address of the School / College from where Class                         | BSEB                                          | filled in here.                 |
| 10 <sup>th</sup> passed                                                  |                                               |                                 |
| School Board of Class 10 <sup>un</sup> /Qualifying Examination           |                                               | •                               |
| Type of Institution of Class 10 <sup>ur</sup> /Qualifying Examination    |                                               |                                 |
| Year of Passing Class 10 <sup>44</sup>                                   | 2011                                          |                                 |
| % of Marks obtained in Class 10 <sup>th</sup>                            | : 60                                          |                                 |
|                                                                          |                                               |                                 |

| Qualifying Examination Codes :                                                                                                    | 01 THelp                                                                                                    |                                                |
|----------------------------------------------------------------------------------------------------|----------------------------------------------------------------------------------------------------|------------------------------------------------|
| Quantying Examination Courses                                                                                                    |                                                                                                    |                                                |
| School Board of Class 12 <sup>41</sup> /Qualifying Examination :                                                                                                    | MANIPUR COUNCIL OF HIGHER SECONDARY EDUCATIO                                                                                                    | N Y                                            |
| Year of Passing/Appearing of class 12 <sup>th</sup> /Qualifying<br>Examination :                                                                                                    | 2015                                                                                                    |                                                |
| Type of Institutions of Class 12 <sup>th</sup> /Qualifying Examination<br>:                                                                                                    | Govt.                                                                                                    |                                                |
| Name of the School / College from where passed /<br>appearing Class 12 <sup>th</sup> /Qualifying Examination :                                                                                                 | MANIPUR                                                                                                    |                                                |
| Address of the School / College from where passed /<br>appearing Class 12 <sup>th</sup> /Qualifying Examination :                                                                                              | MANIPUR                                                                                                    |                                                |
| study:                                                                                                    | ●In India OAbroad                                                                                                    | Candidate's option for                         |
| State of Class XII Study / Qualifying Examination :                                                                                                    | Manipur 🔻 Help                                                                                                    | Quota seats will                               |
| District of Class XII Study / Qualifying Examination :                                                                                                    | Imphal East                                                                                                    | generated on the ba                            |
| % of Marks obtained in Class $12^{\mbox{th}}/\mbox{Qualifying Examination}$ :                                                                                                    | (% If Passed)                                                                                                    | State Code of Eligibility                      |
| Roll No (if alloted) :                                                                                                    |                                                                                                    |                                                |
| Choice Of Seat<br>State Code of Eligibility - options for State Quo<br>Note:- Particulars against columns under this section is ge                                                                             | ts cannot be edited further, once submitted.<br>ta Seats As per information filled in (Rule – 11 of Inform<br>enerated automatically on the basis of information alre | nation Bulletin)<br>ady filled in against      |
| <ol> <li>State to which the candidate belongs (2)State of Dou<br/>Candidates may check their eligibility for State Quota seats<br/>applicable.</li> </ol>                                                      | cile (3) State of Class XII Study<br>s in the 10 participating States and please choose cate                                                                          | gory as per State list if                      |
| <ol> <li>State to which the candidate belongs (2)State of Domi<br/>Candidates may check their eligibility for State Quota seats<br/>applicable.</li> </ol>                                                     | cile (3) State of Class XII Study<br>s in the 10 participating States and please choose cate<br>Quota Help                                                            | gory as per State list if<br>Eligible Category |
| (1) State to which the candidate belongs (2) State of Dou<br>Candidates may check their eligibility for State Quota seats<br>applicable.<br>State to which Candidate belongs                                   | cile (3) State of Class XII Study<br>s in the 10 participating States and please choose cate           Quota         Help                                             | gory as per State list if Eligible Category ct |
| (1) State to which the candidate belongs (2)State of Domi<br>Candidates may check their eligibility for State Quota seats<br>applicable.<br>State to which Candidate belongs<br>State of Domicile of Candidate | cile (3) State of Class XII Study<br>s in the 10 participating States and please choose cate<br>Quota Help<br>                                                        | gory as per State list if Eligible Category ct |

#### STATE CODE OF ELIGIBILITY AND DOMICILE

#### Description

• List of State Codes is at **Appendix – IV** of Information Bulletin. For 15% All India Quota seats, candidates may choose State Code(s) on the basis of State to which the applicant belongs.

• Candidate's rank in the merit list for seats under the control of participating States will be generated on the basis of the State Code of Eligibility filled in by the Candidates in the application form.

• Guidelines and Rules regarding Domicile framed by each participating State/University/Institution shall be applicable in respect of the seats under their control.

• Candidates who are eligible for State Quota seats in participating States/UT ( **Appendix – IV** of Information Bulletin) may fill State Code

( Appendix – IV of Information Bulletin) of the concerned State after ensuring his/her eligibility as per criteria prescribed by the participating State. Note: Candidate data regarding State of Parental Origin, State of Domicile and State of Class XIIth Study are captured in the Application form, however candidate eligibility for seat shall be subject to rules of the State/University/Institutions concerned.

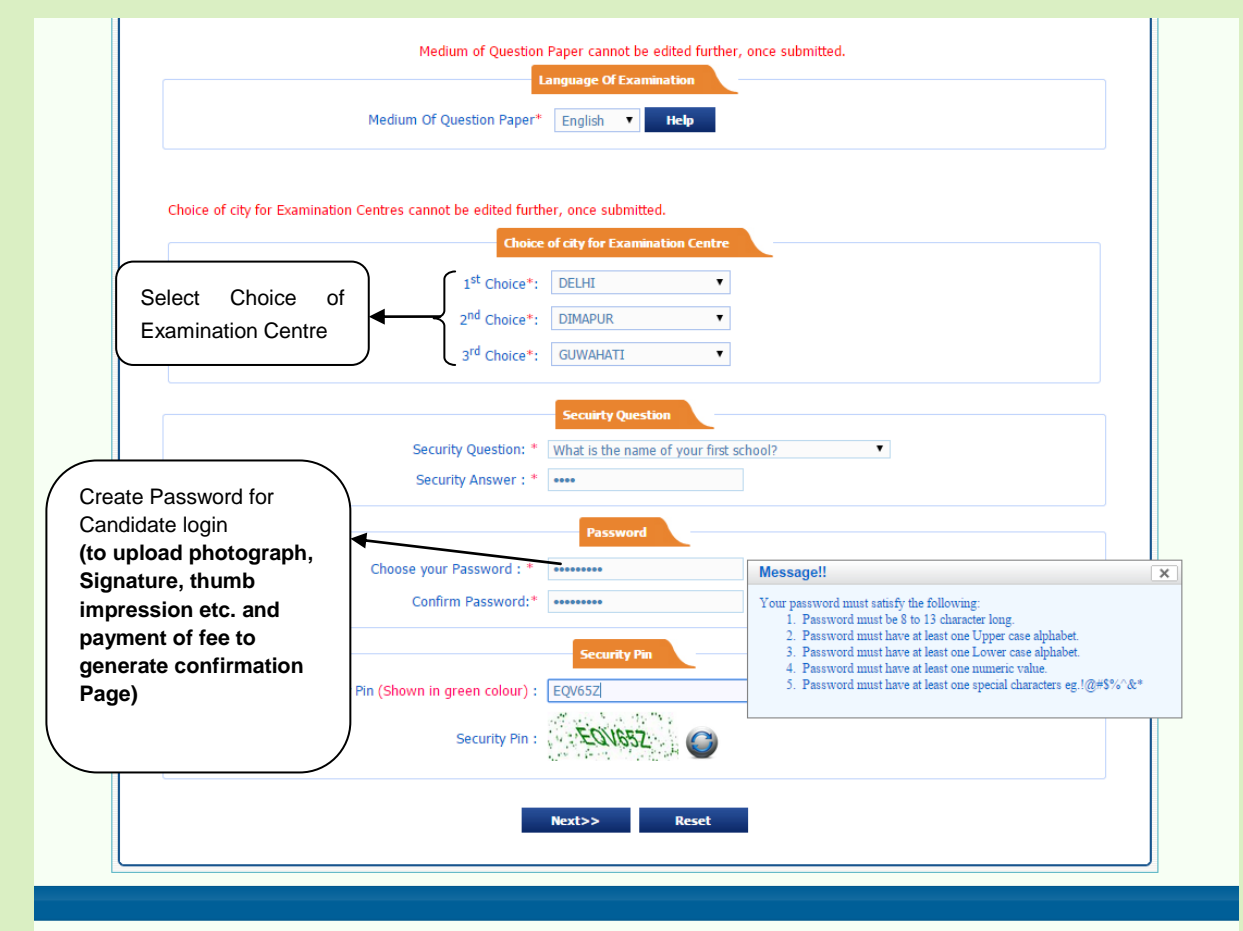

Disclaimer: This site is designed and hosted by NIC and the contents are provided by CBSE and they may be contacted for any further information.

# **PAGE REVIEW**

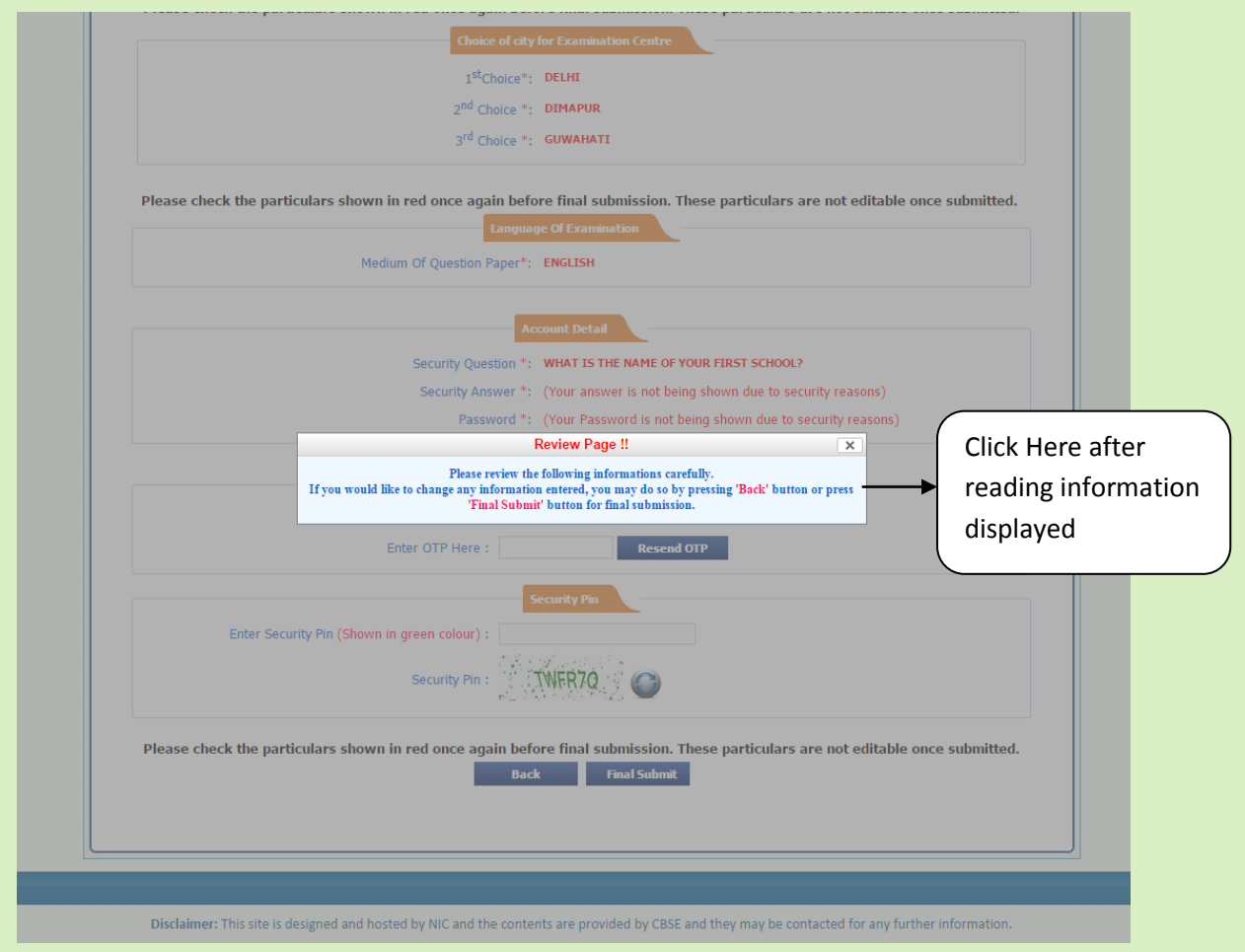

### **PAGE PREVIEW**

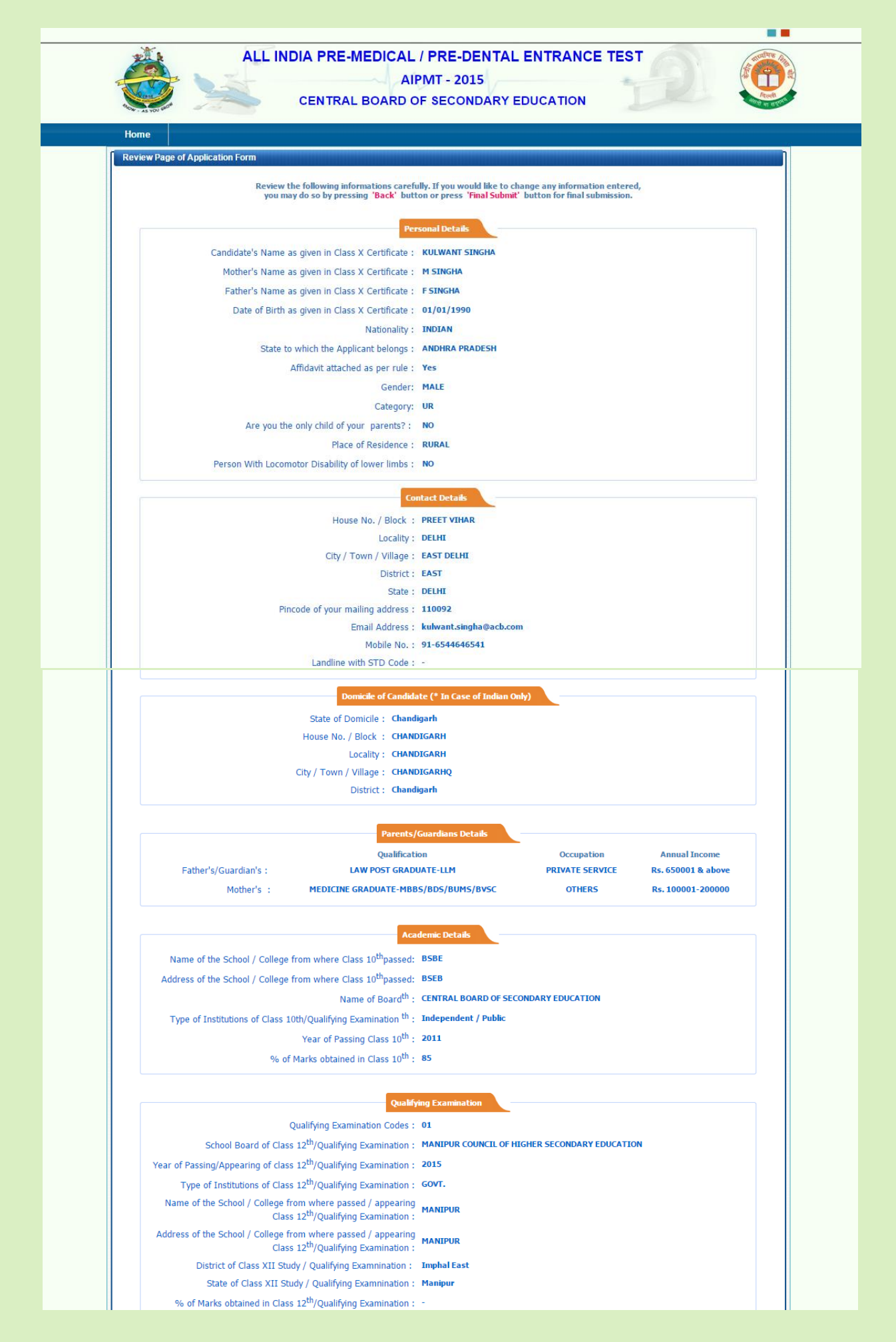

## **PAGE PREVIEW**

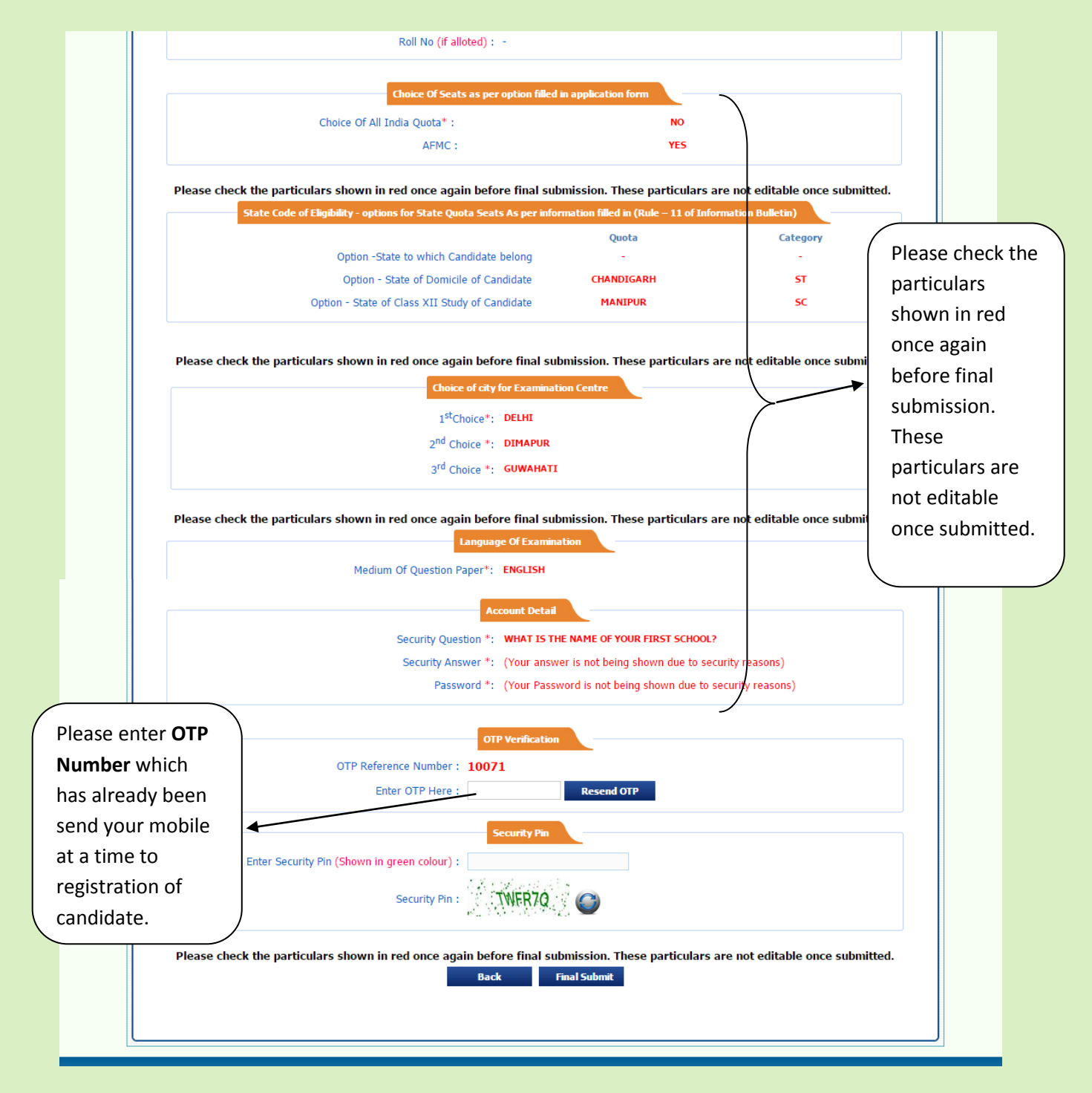

# **CONFIRM MESSAGE**

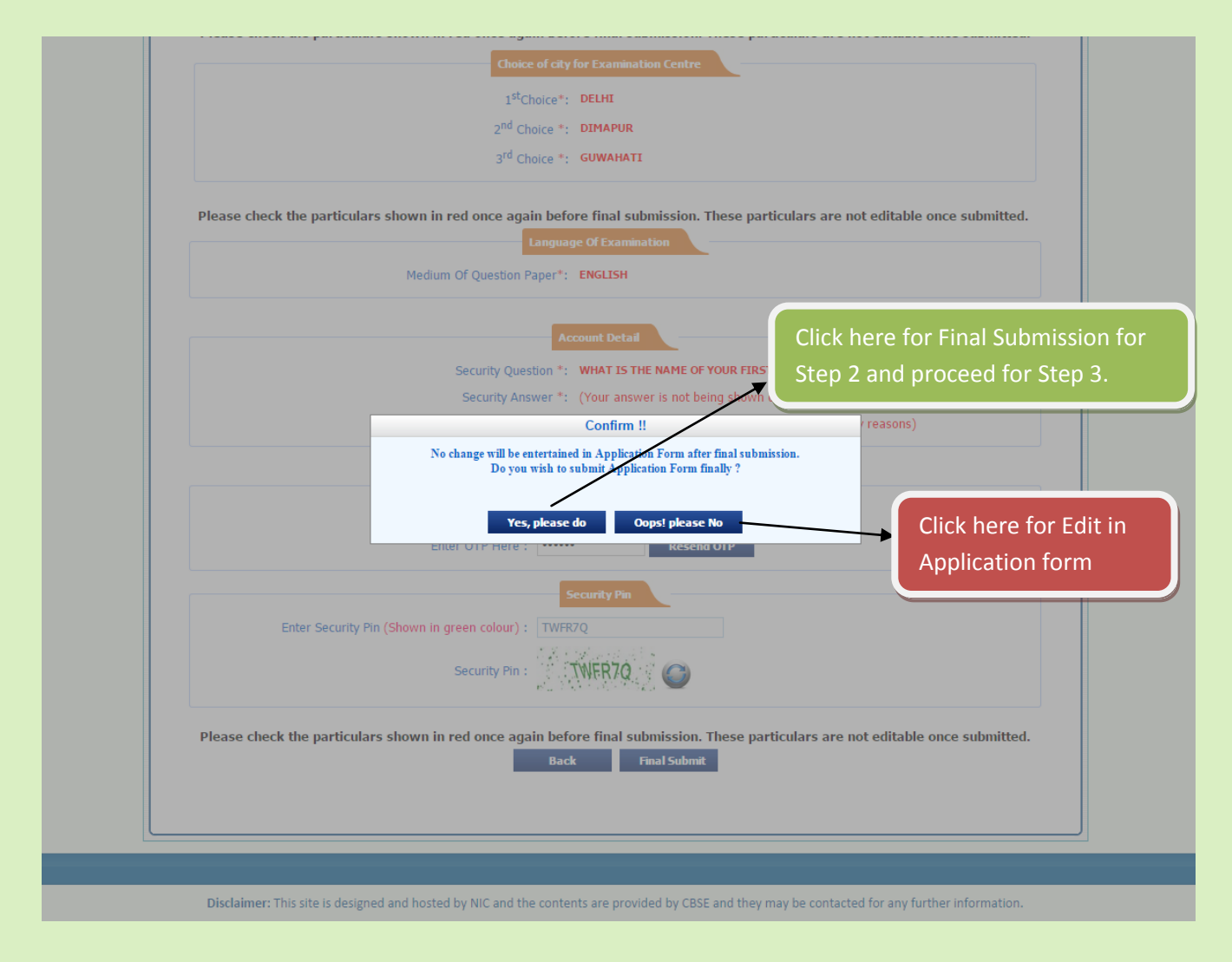

Step 2 completed and proceed for Step 3

# (STEP-3)

# LOGIN PAGE

|      | ALL INDIA PRE-MEDICAL / PRI<br>AIPMT -<br>CENTRAL BOARD OF SEC                                                                                                    | E-DENTAL ENTRANC<br>2015<br>CONDARY EDUCATION                                                                                         | E TEST                                                                    |                           |
|------|----------------------------------------------------------------------------------------------------|----------------------------------------------------------------------------------------------------|---------------------------------------------------------------------------|---------------------------|
| Home |                                                                                                    |                                                                                                    |                                                                           |                           |
| AI   | PMT - 2015 - Candidate Login<br>Registered Use                                                                                                    | er Sign in                                                                                                    |                                                                           |                           |
|      | Registration No.:<br>Password :                                                                                                    | 5000241                                                                                                    | Entre Password which<br>created by you at a tim<br>of online application. | has been<br>he of filling |
|      | New User Registration Here!!                                                                                                    | Forgot Pas                                                                                                    | sword?                                                                    |                           |
|      | Best view with IE 6 & above.<br>Caution: Your IP address 10.25.97.179 i                                                                                                    | s being monitored for security                                                                                                    | purpose.                                                                  |                           |
|      | <ol> <li>Key Featu</li> <li>Confidentiality of Password is solely the responsion taken to protect the password.</li> <li>Candidates must take the printout of the Configuration of the configuration of the con</li></ol> | res<br>onsibility of the candidate and all<br>firmation Page.<br>r, kindly click the LOGOUT button<br>Password at frequent intervals. | care must be<br>and close all the                                         |                           |

Disclaimer: This site is designed and hosted by NIC and the contents are provided by CBSE and they may be contacted for any further information.

# LOGIN PREVIEW PAGE

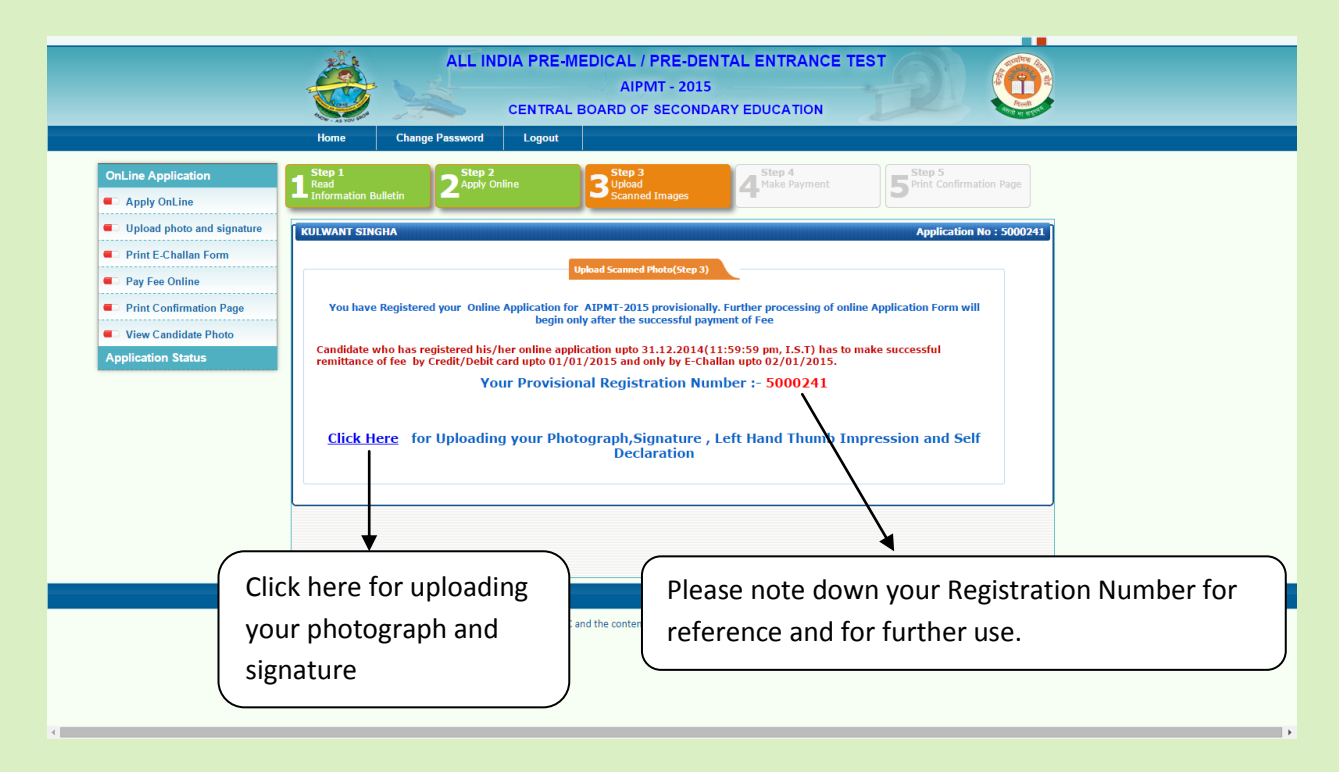

CHOOSE PHOTO, SIGNATURE, LEFT HAND THUMB IMPRESSION AND SELF DECLERATION (If candidates from Andhra Pradesh, J & K and Telangana who have opted for seats under 15% All India Quota)

### FOR UPLOADING

|                                                                                                    | ALL INDIA PRE-MEDICAL / PRE-DENTAL ENTRANCE TEST<br>AIPMT - 2015<br>CENTRAL BOARD OF SECONDARY EDUCATION                                                                                                    |
|----------------------------------------------------------------------------------------------------|----------------------------------------------------------------------------------------------------|
| OnLine Application Apply OnLine                                                                                                    | Home     Change Password     Logout       1     Step 1<br>Information Bulletin     2     Step 3<br>Upload<br>Scanned Images     Step 4<br>Make Payment     5                                                                                                    |
| <ul> <li>Upload photo and signature</li> <li>Print E-Challan Form</li> <li>Pay Fee Online</li> <li>Print Confirmation Page</li> <li>View Candidate Photo</li> </ul> | Upload Photo/Signature/Left Hand Thumb Impression<br>Upload Photo / signature /Left Hand Thumb Impression<br>Application No: 5000241<br>Upload Photo: Choose file Picture 1.jpg<br>(The scanned image/ digital image of passport size Photograph of the candidate should be in JPG format<br>and Upper abuild be before a DMF and 100(h.)                                                    |
| Application Status                                                                                                    | Upload Signature: Choose file Picture2 jpg<br>(The scanned image/ dotal image of signature of the candidate should be in JPG format and Image size<br>should be between 3Kb and S0Kb)<br>Upload Thumb Impression: Choose file images jpg<br>(The scanned image/ Rigital image of Thumb Impression of the candidate should be in JPG format and<br>Image size should be between 3Kb and 20Kb) |
|                                                                                                    | Upload AFFIDAVIT(Self Declaration):<br>(The scanned image/ digital image of Affidavit of the candidate situal be in JPG format and Image size should be between 200Kb and 300Kb and 300Kb (Click here for choosing your Signature file)                                                                                                    |
|                                                                                                    | Click here for choosing your Left<br>Hand Thumb Impression file                                                                                                    |
| Click here for choo<br>Pradesh, J & K and                                                                                                    | sing your upload self Declaration file (If candidates from Andhra<br>Telangana who have opted for seats under 15% All India Quota)                                                                                                    |

# PREVIEW

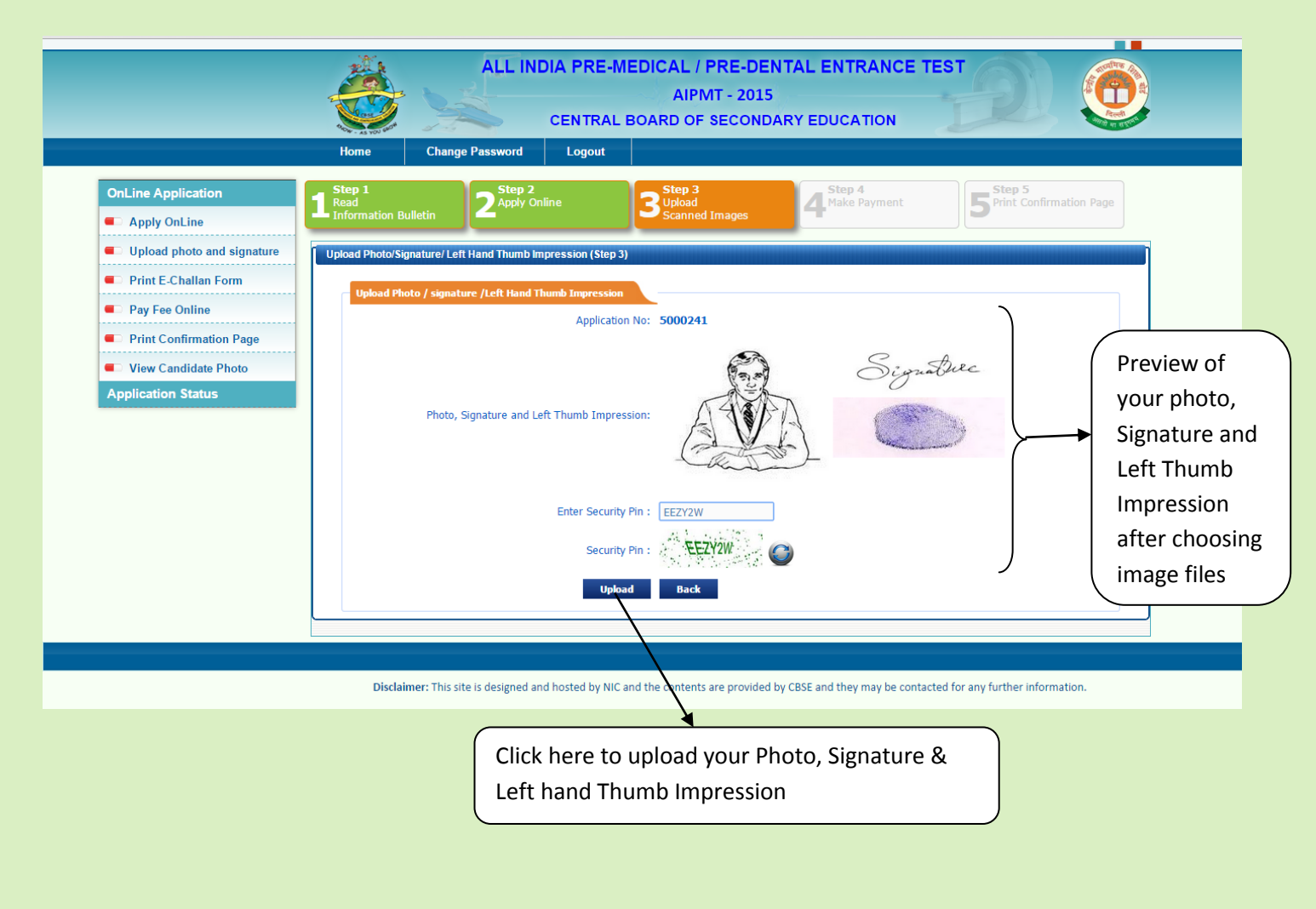

Step 3 completed and proceed for Step 4

### **STEP - 4**

| <ul> <li>C all India Pre-Medical / Pr∈ × C aipmt.nic.in/aip</li> <li>All India Pre-Medical / Pr∈ × C aipmt.nic.in/neetug,</li> <li>C demotemp97.nic.in/neetug,</li> </ul> | mt/Replic x       apmt.nicin/aipmt/Show/ x       All India Pre-Medical / Prc x       New Tab       x         /online/CandidateHome.aspx       ALL INDIA PRE-MEDICAL / PRE-DENTAL ENTRANCE TEST       ALL INDIA PRE-MEDICAL / PRE-DENTAL ENTRANCE TEST         ALL INDIA PRE-MEDICAL / PRE-DENTAL ENTRANCE TEST       ALPMT - 2015         CENTRAL BOARD OF SECONDARY EDUCATION       Immediate Pre-Medical / Pre-Dental Entrance Test                                                                                                    |
|----------------------------------------------------------------------------------------------------|----------------------------------------------------------------------------------------------------|
| OnLine Application Chipe Apply OnLine Upload photo and signature Print E-Challan Form Pay Fee Online Print Confirmation Page View Candidate Photo Application Status      | 1 Step 1<br>Information Bulletin       2 Step 2<br>Apply Online       3 Step 3<br>Upload<br>Scanned Images       5 Step 4<br>Make Payment       5 Step 5<br>Print Confirmation Page         KULWANT SINGHA         Application No : 5000241         Pay Examination Fee(Step 4)         Vou have successfully submitted Your Photo , Signature and Left Hand Thumb Imression. The process for final submission of<br>Application Form will begin only after the successful payment of Fee .         Candidate who has registered his/her online application upto 31.12.2014(11:59:59 pm, I.S.T) has to make successful<br>remittance of fee by Credit/Debit card upto 01/01/2015 and only by E-challan upto 02/01/2015.         Vour Provisional Registration Number :- 5000241         Modes of Payment for Step 4 : |
|                                                                                                    | Orbrough E-Challan by depositing Fee in any of the branch of all four Banks. Debit/Credit Card of Any Bank.                                                                                                    |

# **SELECT MODE OF PAYMENT**

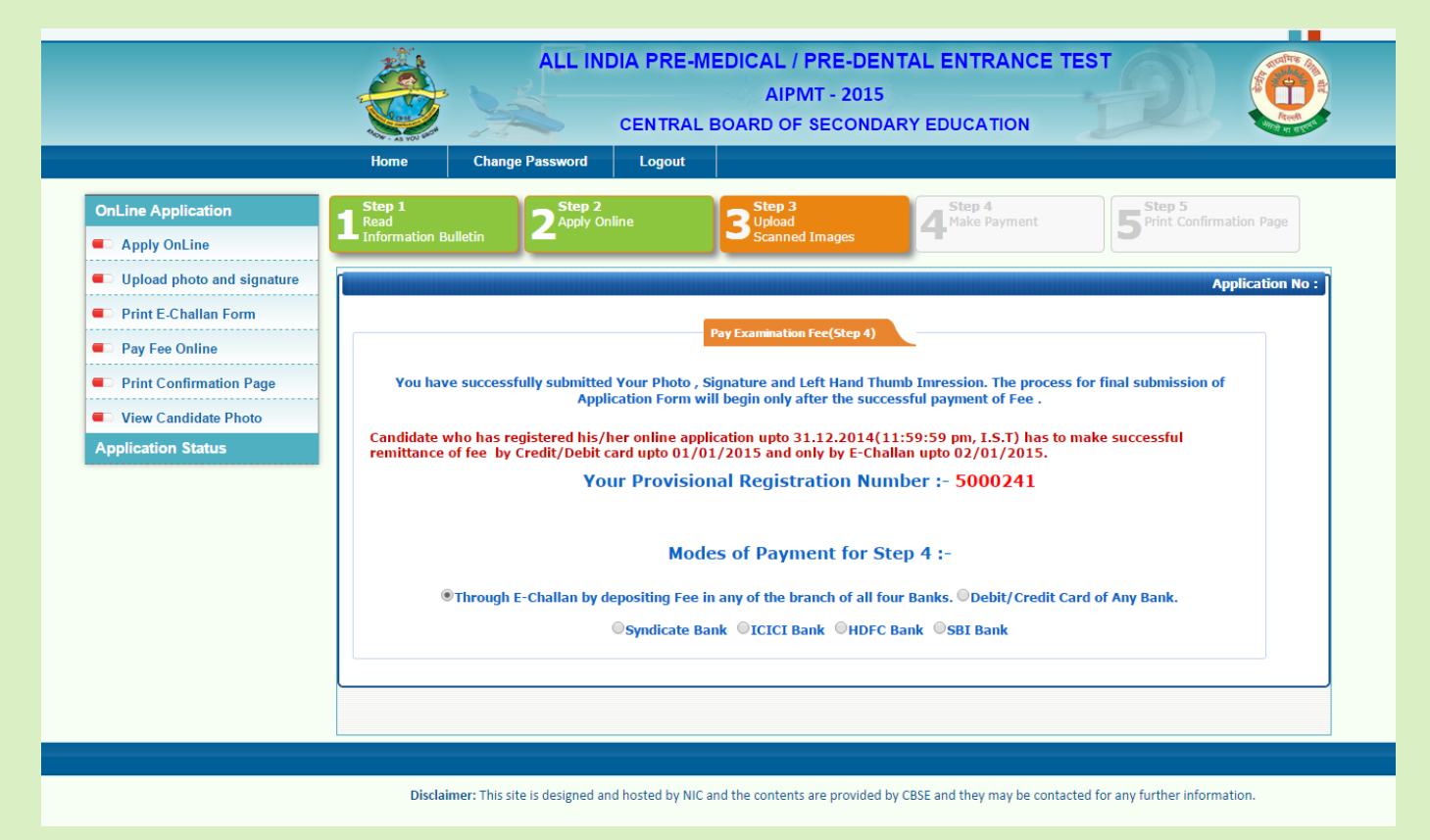

#### PAYMENT THROUGH E-CHALLAN THROUGH SYNDICATE/ ICICI /HDFC / SBI

### SYNDICATE BANK E-CHALLAN PAGE

| <b>O</b>                                                                                                    | ۲                                                                                                    |
|----------------------------------------------------------------------------------------------------|----------------------------------------------------------------------------------------------------|
| Central Board of Secondary Education                                                                                            | Central Board of Secondary Education                                                                               |
| (Candidate Copy)                                                                                                    | (Bank Copy)                                                                                                    |
| Trifishedias         Syndicate Bank         Trifishedias           Syndicate Bank         Syndicate Bank         Syndicate Bank | Trifisizetes<br>Syndicate Bank                                                                                     |
| AIPMT - 2015<br>Challan Form for Online Payment with Late Fee                                                                   | AIPMT - 2015<br>Challan Form for Online Payment with Late Fee                                                      |
| Cash can be tendered at any CBS Branch of Bank                                                                                  | Cash can be tendered at any CBS Branch of Bank                                                                     |
| Fees: Rs. 1/- ( Late Fee Rs 1200/- + Application Fee Rs-1199)                                                                   | Fees: Rs. 1/- ( Late Fee Rs 1200/- + Application Fee Rs-1199)                                                      |
| This Form is valid for online application registered between 03.01.2015 to 02.02.2015 to deposit fee in the Bank .              | This Form is valid for online application registered between 03.01.2015 to 02.02.2015 to deposit fee in the Bank . |
| Syndicate Bank A/C: AIPMT                                                                                                    | Syndicate Bank A/C: AIPMT                                                                                          |
| Registration No. : 5000241 (Provisional till successful transaction of fee)                                                     | Registration No. : 5000241 (Provisional till successful transaction of fee)                                        |
| Name : KULWANT SINGHA                                                                                                    | Name : KULWANT SINGHA                                                                                              |
| Date of Birth : 01/01/1990                                                                                                    | Date of Birth : 01/01/1990                                                                                         |
| Father's Name: F SINGHA                                                                                                    | Father's Name: F SINGHA                                                                                            |
| Category : UR                                                                                                    | Category : UR                                                                                                    |
| Signature of the Candidate/<br>Signature of the Depositor                                                                       | Signature of the Candidate/<br>Signature of the Depositor                                                          |
| To be filled by the bank                                                                                                    | To be filled by the bank                                                                                           |
| Syndicate Bank Branch Name:                                                                                                    | Syndicate Bank Branch Name:                                                                                        |
| Branch Code:                                                                                                    | Branch Code:                                                                                                    |
| Transaction ID:                                                                                                    | Transaction ID:                                                                                                    |
| Deposit Date:/                                                                                                    | Deposit Date:/                                                                                                    |
| Authorized Signatory                                                                                                    | Authorized Signatory                                                                                               |
| Branch Stamp                                                                                                    | Branch Stamp                                                                                                    |
|                                                                                                    |                                                                                                    |
| Application Registered on : 01/12/2014                                                                                          | Application Registered on : 01/12/2014                                                                             |
|                                                                                                    |                                                                                                    |

#### **ICICI BANK**

| ۲                                                                                                    | <b>©</b>                                                                                                    |  |  |  |  |
|----------------------------------------------------------------------------------------------------|----------------------------------------------------------------------------------------------------|--|--|--|--|
| Central Board of Secondary Education                                                                               | Central Board of Secondary Education                                                                               |  |  |  |  |
| (Candidate Copy)                                                                                                   | (Bank Copy)                                                                                                    |  |  |  |  |
| JICICI Bank         ICICI Bank                                                                                     | j ICICI Bank j ICICI Bank                                                                                          |  |  |  |  |
| AIPMT - 2015<br>Challan Form for Online Payment with Late Fee                                                      | AIPMT - 2015<br>Challan Form for Online Payment with Late Fee                                                      |  |  |  |  |
| Cash can be tendered at any CBS Branch of Bank                                                                     | Cash can be tendered at any CBS Branch of Bank                                                                     |  |  |  |  |
| Fees: Rs. 1/- (Late Fee Rs 1200/- + Application Fee Rs-1199)                                                       | Fees: Rs. 1/- (Late Fee Rs 1200/- + Application Fee Rs-1199)                                                       |  |  |  |  |
| This Form is valid for online application registered between 03.01.2015 to 02.02.2015 to deposit fee in the Bank . | This Form is valid for online application registered between 03.01.2015 to 02.02.2015 to deposit fee in the Bank . |  |  |  |  |
| ICICI Bank A/C: AIPMT (HCOREFEE)                                                                                   | ICICI Bank A/C: AIPMT (HCOREFEE)                                                                                   |  |  |  |  |
| Registration No. : 5000241 (Provisional till successful transaction of fee)                                        | Registration No. : 5000241 (Provisional till successful transaction of fee)                                        |  |  |  |  |
| Name : KULWANT SINGHA                                                                                              | Name : KULWANT SINGHA                                                                                              |  |  |  |  |
| Date of Birth : 01/01/1990                                                                                         | Date of Birth : 01/01/1990                                                                                         |  |  |  |  |
| Father's Name: F SINGHA                                                                                            | Father's Name: F SINGHA                                                                                            |  |  |  |  |
| Category : UR                                                                                                    | Category : UR                                                                                                    |  |  |  |  |
| Signature of the Candidate/<br>Signature of the Depositor                                                          | Signature of the Candidate/<br>Signature of the Depositor                                                          |  |  |  |  |
| <u>To be filled by the bank</u>                                                                                    | To be filled by the bank                                                                                           |  |  |  |  |
| ICICI Bank Branch Name:                                                                                            | ICICI Bank Branch Name:                                                                                            |  |  |  |  |
| Branch Code:                                                                                                    | Branch Code:                                                                                                    |  |  |  |  |
| Transaction ID:                                                                                                    | Transaction ID:                                                                                                    |  |  |  |  |
| Deposit Date:/                                                                                                    | Deposit Date://                                                                                                    |  |  |  |  |
| Authorized Signatory                                                                                               | Authorized Signatory                                                                                               |  |  |  |  |
| Branch Stamp                                                                                                    | Branch Stamp                                                                                                    |  |  |  |  |
| Application Registered on : 01/12/2014                                                                             | Application Registered on : 01/12/2014                                                                             |  |  |  |  |

#### HDFC BANK

|                                                           | 0                                                                 |                                       | •                                                                                   |                                       |
|-----------------------------------------------------------|-------------------------------------------------------------------|---------------------------------------|-------------------------------------------------------------------------------------|---------------------------------------|
|                                                           | Central Board of Secondary Education                              |                                       | Central Board of Secondary Education                                                |                                       |
|                                                           | (Candidate Copy)                                                  |                                       | (Bank Copy)                                                                         |                                       |
| HDFC BANK<br>We understand your world                     | HDFC Bank                                                         | HDFC BANK<br>We understand your world | HDFC BANK HDFC Bank                                                                 | HDFC BANK<br>We understand your world |
|                                                           | AIPMT - 2015<br>Challan Form for Online Payment with Late Fee     |                                       | AIPMT - 2015<br>Challan Form for Online Payment with Late Fe                        | e                                     |
|                                                           | Cash can be tendered at any CBS Branch of Bank                    |                                       | Cash can be tendered at any CBS Branch of Bank                                      |                                       |
| Fees: R                                                   | s. 1/- (Late Fee Rs 1200/- + Application Fee Rs                   | s-1199)                               | Fees: Rs. 1/- (Late Fee Rs 1200/- + Application                                     | Fee Rs-1199)                          |
| This Form is valid for onlin                              | ne application registered between 03.01.2015 to 02.02.2015 to dep | osit fee in the Bank .                | This Form is valid for online application registered between 03.01.2015 to 02.02.20 | 15 to deposit fee in the Bank .       |
| HDFC Bank A/C: AIPMT                                      | r                                                                 |                                       | HDFC Bank A/C: AIPMT                                                                |                                       |
| Registration No. : 5000241 (Pr                            | rovisional till successful transaction of fee)                    |                                       | Registration No. : 5000241 (Provisional till successful transaction of fee)         |                                       |
| Name : KULWANT SINGHA                                     |                                                                   |                                       | Name : KULWANT SINGHA                                                               |                                       |
| Date of Birth : 01/01/1990                                |                                                                   |                                       | Date of Birth : 01/01/1990                                                          |                                       |
| Father's Name: F SINGHA                                   |                                                                   |                                       | Father's Name: F SINGHA                                                             |                                       |
| Category : UR                                             |                                                                   |                                       | Category : UR                                                                       |                                       |
| Signature of the Candidate/<br>Signature of the Depositor |                                                                   |                                       | Signature of the Candidate/<br>Signature of the Depositor                           |                                       |
|                                                           | To be filled by the bank                                          |                                       | To be filled by the bank                                                            |                                       |
| HDFC Bank Branch Name:                                    |                                                                   |                                       | HDFC Bank Branch Name:                                                              |                                       |
| Branch Code:                                              |                                                                   |                                       | Branch Code:                                                                        |                                       |
| Transaction ID:                                           |                                                                   |                                       | Transaction ID:                                                                     |                                       |
| Deposit Date://                                           |                                                                   |                                       | Deposit Date://                                                                     |                                       |
|                                                           |                                                                   | Authorized Signatory                  |                                                                                     | Authorized Signatory                  |
|                                                           |                                                                   | Branch Stamp                          |                                                                                     | Branch Stamp                          |
| Application Registered on : 01                            | 1/12/2014                                                         |                                       | Application Registered on : 01/12/2014                                              |                                       |

#### STATE BANK OF INDIA

|                                                                    | ٢                                                            |                                                                    |                                                                    | ٢                                                 |                                                                    |  |
|--------------------------------------------------------------------|--------------------------------------------------------------|--------------------------------------------------------------------|--------------------------------------------------------------------|---------------------------------------------------|--------------------------------------------------------------------|--|
|                                                                    | Central Board of Secondary Education                         |                                                                    | Central Board of Secondary Education                               |                                                   |                                                                    |  |
| (Candidate Copy)                                                   |                                                              |                                                                    | (Bank Copy)                                                        |                                                   |                                                                    |  |
| भारतीय स्टेट बैंक<br>State Bank of India<br>Filk yes - all the way | SBI Bank                                                     | भारतीय स्टेट बैंक<br>State Bank of India<br>Fith you - all the way | भारतीय स्टेट बैंक<br>State Bank of India<br>हारक you - all the way | SBI Bank                                          | भारतीय सेट वैंक<br>State Bank of India<br>जिस प्रजन - की तिर प्रजन |  |
|                                                                    | AIPMT - 2015<br>Challan Form for Online Payment with Late Fe | e                                                                  | Challar                                                            | AIPMT - 2015<br>Form for Online Payment with Late | e Fee                                                              |  |
|                                                                    | Cash can be tendered at any CBS Branch of Bank               |                                                                    | Cash                                                               | can be tendered at any CBS Branch of Ba           | nk                                                                 |  |
| Fees: Rs.                                                          | 1/- (Late Fee Rs 1200/- + Application                        | Fee Rs-1199)                                                       | Fees: Rs. 1/-                                                      | (Late Fee Rs 1200/- + Applicat                    | ion Fee Rs-1199)                                                   |  |
| This Form is valid for online a                                    | application registered between 03.01.2015 to 02.02.20        | 15 to deposit fee in the Bank .                                    | This Form is valid for online applicati                            | on registered between 03.01.2015 to 02.0          | 2.2015 to deposit fee in the Bank .                                |  |
| SBI Bank A/C: AIPMT                                                |                                                              |                                                                    | SBI Bank A/C: AIPMT                                                |                                                   |                                                                    |  |
| Registration No. : 5000241 (Prov                                   | isional till successful transaction of fee)                  |                                                                    | Registration No. : 5000241 (Provisional ti                         | Il successful transaction of fee)                 |                                                                    |  |
| Name : KULWANT SINGHA                                              |                                                              |                                                                    | Name : KULWANT SINGHA                                              |                                                   |                                                                    |  |
| Date of Birth : 01/01/1990                                         |                                                              |                                                                    | Date of Birth : 01/01/1990                                         |                                                   |                                                                    |  |
| Father's Name: F SINGHA                                            |                                                              |                                                                    | Father's Name: F SINGHA                                            |                                                   |                                                                    |  |
| Category : UR                                                      |                                                              |                                                                    | Category : UR                                                      |                                                   |                                                                    |  |
| Signature of the Candidate/<br>Signature of the Depositor          |                                                              |                                                                    | Signature of the Candidate/<br>Signature of the Depositor          |                                                   |                                                                    |  |
|                                                                    | To be filled by the bank                                     |                                                                    |                                                                    | To be filled by the bank                          |                                                                    |  |
| SBI Bank Branch Name:                                              |                                                              |                                                                    | SBI Bank Branch Name:                                              |                                                   |                                                                    |  |
| Branch Code:                                                       |                                                              |                                                                    | Branch Code:                                                       |                                                   |                                                                    |  |
| Transaction ID:                                                    |                                                              |                                                                    | Transaction ID:                                                    |                                                   |                                                                    |  |
| Deposit Date://                                                    |                                                              |                                                                    | Deposit Date://                                                    |                                                   |                                                                    |  |
|                                                                    |                                                              | Authorized Signatory                                               |                                                                    |                                                   | Authorized Signatory                                               |  |
|                                                                    |                                                              | Branch Stamp                                                       |                                                                    |                                                   | Branch Stamp                                                       |  |
|                                                                    |                                                              |                                                                    |                                                                    |                                                   |                                                                    |  |
| Application Registered on : 01/1                                   | 2/2014                                                       |                                                                    | Application Registered on : 01/12/2014                             |                                                   |                                                                    |  |
|                                                                    |                                                              |                                                                    |                                                                    |                                                   |                                                                    |  |

# **OR**<u>PAYMENT THROUGH ANY CREDIT/DEBIT CARD</u>

|                            |                               | ALL IND                                                                                                    | IA PRE-MEDICAL /<br>AIP<br>CENTRAL BOARD OI                                                    | PRE-DENTAL EN<br>MT - 2015<br>SECONDARY EDUC                              |                                                                                                    |                                                                                                    |
|----------------------------|-------------------------------|----------------------------------------------------------------------------------------------------|------------------------------------------------------------------------------------------------|---------------------------------------------------------------------------|----------------------------------------------------------------------------------------------------|----------------------------------------------------------------------------------------------------|
|                            | Home                          | Change Password                                                                                             | Logout                                                                                         |                                                                           |                                                                                                    |                                                                                                    |
| OnLine Application         | Step 1<br>Read<br>Information | Bulletin                                                                                                    | line 3 Step<br>Scan                                                                            | 3<br>d<br>ned Images                                                      | tep 4<br>ake Payment                                                                                                    | Step 5<br>Print Confirmation Page                                                                                             |
| Upload photo and signature | AIPMT - 2015                  | - Banks Debit Card Details                                                                                  |                                                                                                |                                                                           |                                                                                                    |                                                                                                    |
| Print E-Challan Form       |                               |                                                                                                    |                                                                                                |                                                                           |                                                                                                    |                                                                                                    |
| Pay Fee Online             | Sr. No.                       | Mode of transaction of<br>online fee                                                                        | STATE BANK OF INDIA                                                                            | SYNDICATE BANK                                                            |                                                                                                    | ICICI BANK                                                                                                    |
| Print Confirmation Page    | 01.                           | By e-challan                                                                                                | No Charge                                                                                      | No Charge                                                                 | No Charge                                                                                                    | No Charge                                                                                                    |
| View Candidate Photo       |                               | By same Bank Debit<br>/Credit Card 2.1 Charges                                                              | Rs.10/- + service tax for<br>transaction upto<br>Rs.100000/- Rs.10/-                           | 2.1 Debit Card – 0.75%<br>upto Rs.2000/- 1% above                         |                                                                                                    | (@ 12.36%)<br>ildates(WLF)<br>Rs.6.74 For<br>Rs.650/-+<br>Rs.650/-+<br>Rs.1200/-+ Rs.674 For<br>SC/ST/PH Rs.650/-+<br>Rs.3.65 |
|                            | 02.                           | ATM cum Debit Card                                                                                          | +Rs.12.36%).83 paise) Rs.2000/- Rs.9.83<br>Total=Rs.10.83                                      | Rs.2000/- <b>Rs.9.83</b>                                                  | 0.50% + tax (@ 12.36%)<br>For Gen candidates(WLF)<br>Rs.1200/-+ <b>Rs. 6.74</b> For<br>SC/ST/PH Rs.650/-+<br><b>Rs.3.65</b> |                                                                                                    |
|                            |                               | 2.2(1) Charges for payment<br>through SBI Credit Card                                                       | Transaction upto 2000/- :-<br>0.75% of Transaction value<br>+ service tax (minimum<br>Rs.11/-) | F<br>F<br>2 2 Credit Card – flat 1%                                       |                                                                                                    |                                                                                                    |
|                            |                               |                                                                                                    | Transaction above<br>Rs.2000/- :- 1% of<br>transaction value + service<br>tax <b>Rs.12.83</b>  | Rs.12/-                                                                   |                                                                                                    |                                                                                                    |
|                            | 03.                           | By debit/ Credit Card issued<br>by other banks<br><b>3.1 Charges for payment</b><br>through SBI Credit Card | Transaction upto 2000/- :-<br>0.75% of Transaction value<br>+ service tax (minimum<br>Rs.11/-) | Debit Card – 0.75% upto<br>Rs.2000/- 1% above<br>Rs.2000/- <b>Rs.9.83</b> | 0.50% + tax For Gen<br>candidates(WLF) Rs.1200/-<br>+ <b>Rs. 6.74</b> For SC/ST/PH<br>Rs.650/-+ <b>Rs.3.65</b>              | 0.50% + tax For Gen<br>candidates(WLF) Rs.1200/-<br>+ <b>Rs. 6.74</b> For SC/ST/PH<br>Rs.650/-+ <b>Rs.3.65</b>                |
|                            |                               | 3.2 Charges for payment<br>through other bank<br>Debit/Credit Card                                          | Transaction above<br>Rs.2000/- :- 1% of<br>transaction value + service<br>tax <b>Rs.12.83</b>  | Credit Card – flat 1%<br><b>Rs.12/</b> -                                  |                                                                                                    |                                                                                                    |
|                            |                               |                                                                                                    | Pay Using SBT                                                                                  | Pay Using SYNDICATE                                                       | Pay Using HDFC                                                                                                    | Pay Using ICICI                                                                                                    |

### SAMPLE PAGE FOR PAYMENT THROUGH CREDIT/DEBIT CARD

|                                | AIPMT - 2015                                      |             |
|--------------------------------|---------------------------------------------------|-------------|
| Hote - AS YOU BOT              | CENTRAL BOARD OF SECONDART EDUCATION              | with matter |
| Home                           |                                                   |             |
| AIPMT-2015 - Payment through S | ndicate Bank                                      |             |
|                                | Deserved Data is (Char 2)                         |             |
|                                | Payment Declars (Step 5)                          |             |
|                                | Registration No.: 5000241                         |             |
|                                | Candidate Name : KULWANT SINGHA                   |             |
|                                | Examination Fee : 1 + Bank Charges as applicable. |             |
|                                | Go for Payment                                    |             |
|                                |                                                   |             |
|                                |                                                   |             |
|                                |                                                   |             |
|                                |                                                   |             |
|                                |                                                   |             |
|                                |                                                   |             |
|                                |                                                   |             |
|                                |                                                   |             |
|                                |                                                   |             |
|                                |                                                   |             |

### **CONFIRM PAYMENT PAGE**

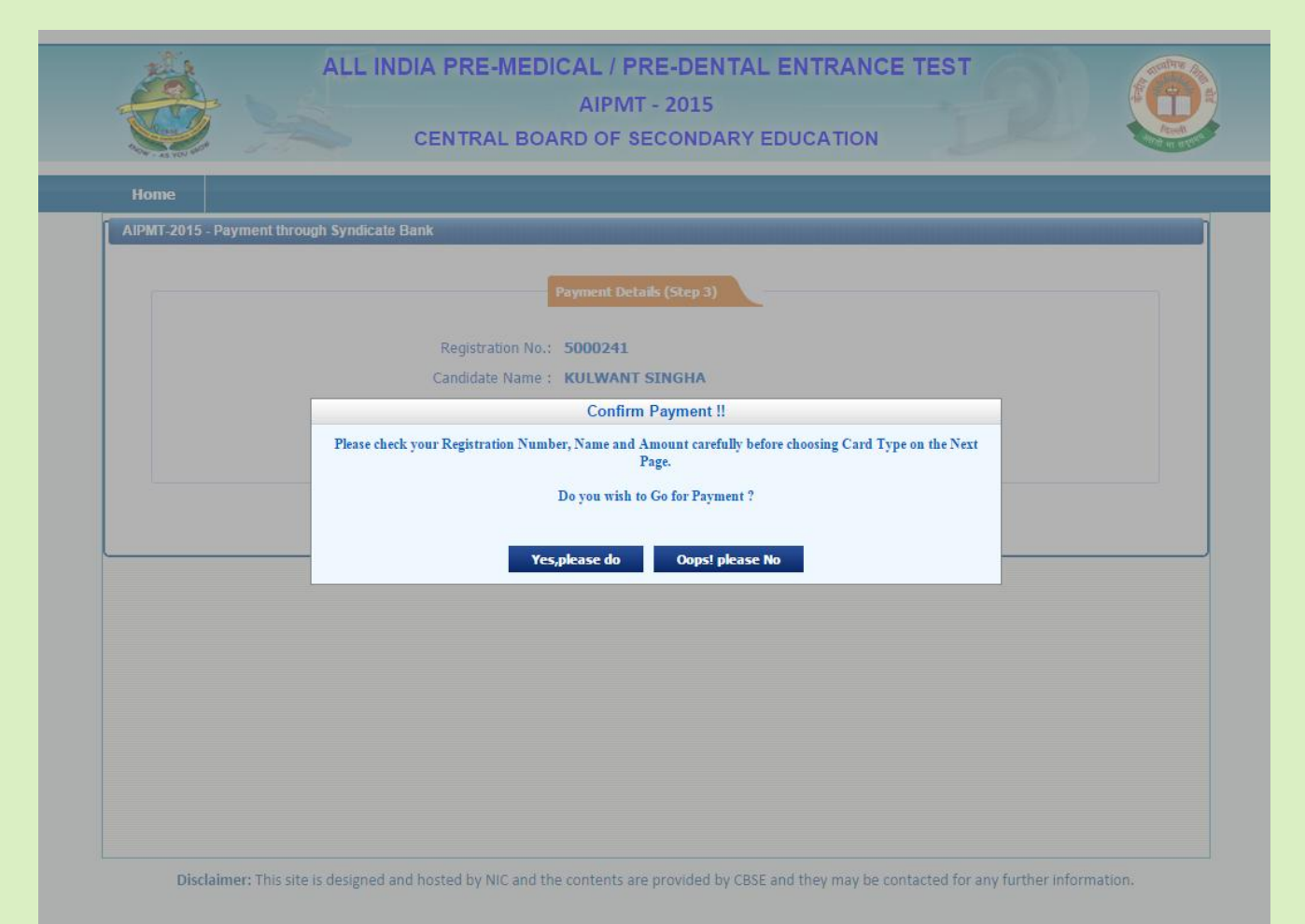

### **PAYMENT GATEWAY PAGE**

|                                                                           |                                                                                                    | 1/27 Ht 03                             |  |
|---------------------------------------------------------------------------|----------------------------------------------------------------------------------------------------|----------------------------------------|--|
|                                                                           |                                                                                                    |                                        |  |
| Choose a payment option :                                                 |                                                                                                    |                                        |  |
| You have chosen to pay an amount                                          | of <b>Rs. 1</b> from your                                                                                                    | credit card / specified bank account . |  |
| Please select your payment optio                                          | n and 'submit' :                                                                                                    |                                        |  |
| Application Number :                                                      |                                                                                                    | 5000241                                |  |
| Name :                                                                    |                                                                                                    | KULWANT SINGHA                         |  |
| Transaction Amount :                                                      |                                                                                                    | 1                                      |  |
| Select Payment Option :                                                   |                                                                                                    | Credit Cards                           |  |
| Please select your Credit Card and                                        | click on "Submit":                                                                                                    |                                        |  |
| Visa                                                                      | MasterC                                                                                                    | ard                                    |  |
|                                                                           |                                                                                                    |                                        |  |
|                                                                           |                                                                                                    | SUBMIT                                 |  |
| • An Additional charge of 2% plus s                                       | onvico characo wi                                                                                                    | I be levied on the face amount         |  |
| An Augulional Charge of 2% plus s     The parration which will reflect on | the customer's ca                                                                                                    | ri be revieu on me rees amount.        |  |
| PAYMENTS - BILL"                                                          | Ine narration which will reflect on the customer's card statement for online transactions will appear somewhat like "CBSE PAYMENTS - BILL" |                                        |  |
|                                                                           |                                                                                                    |                                        |  |

### ENTER DETAILS OF THE DEBIT/CREDIT CARD

| Bill Des I<br>All your payments. Single locad | k<br>tion.             | Bill                                                                                               | Desk Payment Ga                            | ateway                                      | Verifie<br>VIS       | d by MasterCard.                                     |
|-----------------------------------------------|------------------------|----------------------------------------------------------------------------------------------------|--------------------------------------------|---------------------------------------------|----------------------|------------------------------------------------------|
| Merchant Nam                                  | e: CBSE                | Payment Amount                                                                                     | Rs 1.00                                    |                                             |                      |                                                      |
| Payment Inf                                   | ormation (Please       | enter your card details to authorise this trans action.                                            | .)                                         |                                             |                      |                                                      |
| Card Number                                   | Diners Club            | Please enter your card number without any                                                          | S Virtual Numpad                           |                                             |                      |                                                      |
| Name on Card                                  |                        | Please enter your name specified on the c                                                          | arc                                        |                                             |                      |                                                      |
| Expiry Date<br>CVV2/CVC2 N                    | umber •                | 01  2014  What is CVV/CVC2?                                                                        | Virtual Numpad                             |                                             |                      |                                                      |
| Cancel                                        |                        | Make Payment                                                                                       |                                            |                                             |                      |                                                      |
| technology. For se                            | ecurity purposes, your | IP address 164.100.128.19 and access time Dec 01                                                   | 12:03:03 IST 2014 have                     |                                             | Econered by VeriSign | PCI Compliant<br>Control Case<br>> Click to Validate |
|                                               |                        | <u>Terms Conditions   Pri</u>                                                                      | <u>(acy</u>   © 2014 Indialdeas.com L'     | td.                                         |                      | _                                                    |
| EN                                            | NTER SE                | CUTRE CODE/PASS                                                                                    | WORD FOF                                   | R CONFIRM PA                                | YMEN                 | Т                                                    |
|                                               | Ma                     | sterCard.<br>ureCode                                                                               | 0                                          | IDFC BANK                                   |                      |                                                      |
|                                               | Ente<br>Pleas<br>below | er your password<br>se enter your MasterCan<br>w to confirm your identi<br>mation is not shared wi | d <sup>®</sup> SecureCo<br>ty for this pur | de <sup>™</sup> in the field<br>chase. This |                      |                                                      |
|                                               |                        | Merchant Name: C                                                                                   | BSE                                        |                                             |                      |                                                      |
|                                               |                        | Date: 0                                                                                            | 1 DEC, 2014                                |                                             |                      |                                                      |
|                                               |                        | Total Charge: R                                                                                    | 51.02                                      |                                             |                      |                                                      |
|                                               |                        | Card Number: X<br>Personal Message: V                                                              | XXX XXXX X<br>/e Understar                 | XXX 2813<br>Id Your World                   |                      |                                                      |
|                                               |                        | Name                                                                                               |                                            |                                             |                      |                                                      |
|                                               |                        | Password:                                                                                          |                                            |                                             |                      |                                                      |
|                                               |                        | (                                                                                                  | forgot passwo                              | rd? <u>Click Here)</u>                      |                      |                                                      |

This page will automatically timeout after 180 seconds.

Submit

Cancel

#### **STEP 4 - COMPLETION PAGE**

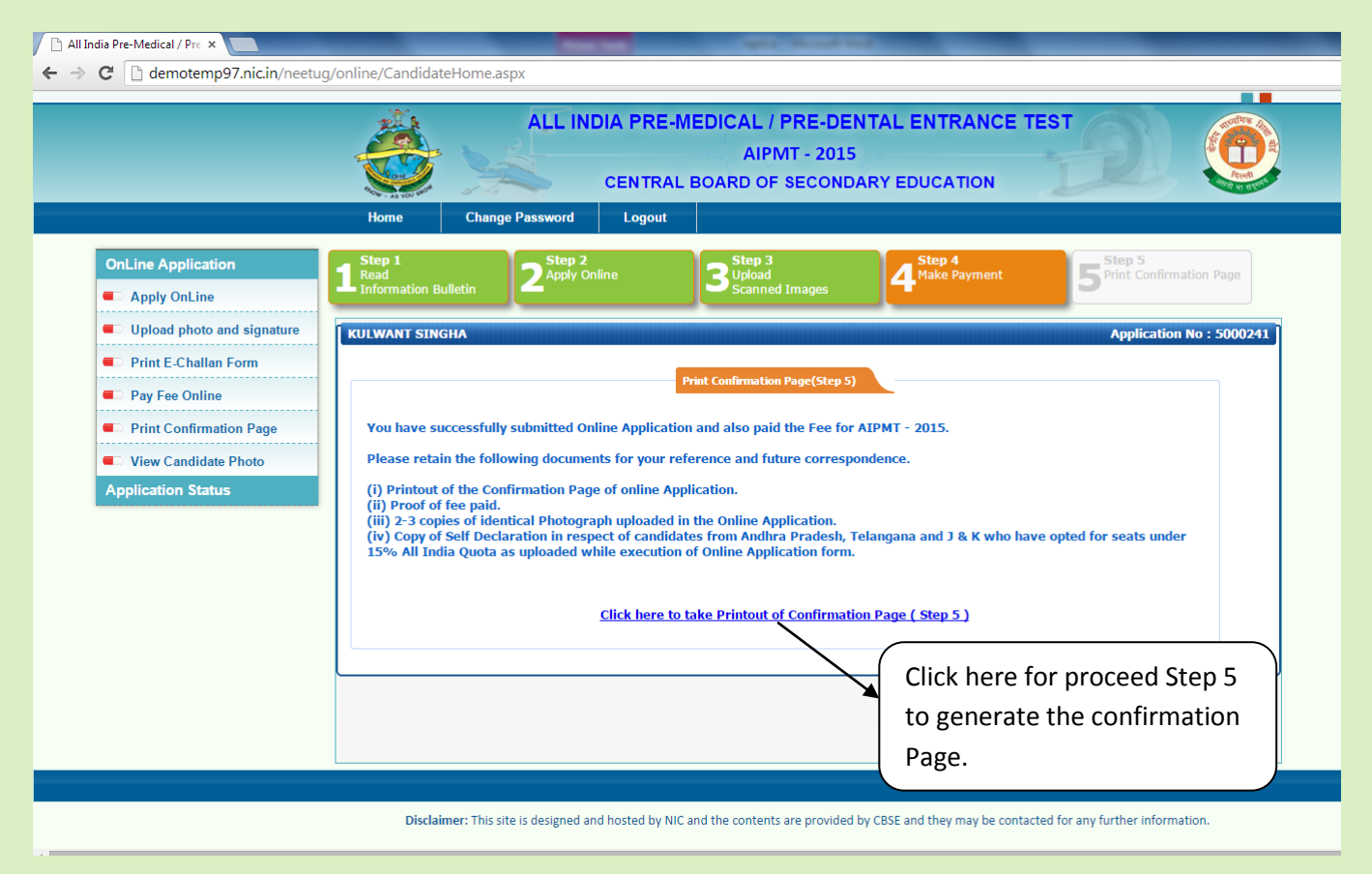

Step 4 completed and proceed for Step 5

### Step – 5

### (Not required to send the Confirmation Page to CBSE)

#### CONFIRMATION PAGE GENERATED AFTER PAYMENT OF FEE

| Click Here to Print This Page                                                                                                    |                    |                           |                                      | <u>Close</u>                    |  |  |
|----------------------------------------------------------------------------------------------------|--------------------|---------------------------|--------------------------------------|---------------------------------|--|--|
|                                                                                                    |                    | CONFIRMATION PAGE - AIPMT | r- 2015                              |                                 |  |  |
|                                                                                                    |                    | Application               | / Registration No. 500               | 0241                            |  |  |
| You have successfully submitted Application On-line. Kindly take the printout of this page. Please preserve this form along with original E-Challan (if fee paid by E-Challan) for future reference. |                    |                           |                                      |                                 |  |  |
| Candidate's Name                                                                                                    | KULWANT SING       | на                        | Date of Birth                        | 01/01/1990                      |  |  |
| Mother's Name                                                                                                    | M SINGHA           |                           | Gender                               | Male                            |  |  |
| Father's Name                                                                                                    | F SINGHA           |                           | Category                             | UR                              |  |  |
| Year of Passing/Appearing Class XII                                                                                                    | 2015               |                           | Person with Disability               | No                              |  |  |
| State /Country to which Applicant<br>belongs                                                                                                    | Andhra Pradesh     |                           | Nationality                          | Indian                          |  |  |
| Question Paper Medium                                                                                                    | English            |                           | Class XII Marks(%)                   | -                               |  |  |
| Mobile No.                                                                                                    | 91-6544646541      |                           | Email Id                             | kulwant.singha@acb.com          |  |  |
| Choice of Exam Centres                                                                                                    | (1) DELHI ( 508    | )                         | (2) DIMAPUR ( 533)                   | (3) GUWAHATI ( 503)             |  |  |
| Option For Seats/Eligible Category                                                                                                    | (1) 1st State : NA |                           | (2) 2nd State: Chandigarh/ (<br>ST ) | (3) 3rd State : Manipur/ ( SC ) |  |  |
|                                                                                                    | (4) ALL India: NA  |                           | (5) Participating UNIV./INST. :      | : Yes                           |  |  |
| Photo                                                                                                    |                    | Signa Buec<br>Signature   | Left Han                             | d Thumb Impression              |  |  |
|                                                                                                    |                    |                           |                                      |                                 |  |  |
| Complete mailing address:                                                                                                    |                    | ]                         |                                      |                                 |  |  |
| Address PREET VIHAR, DELHI                                                                                                    |                    |                           |                                      |                                 |  |  |
| City EAST DELHI                                                                                                    |                    |                           |                                      |                                 |  |  |
| State /Country Delhi Pin Code 110092                                                                                                    |                    |                           |                                      |                                 |  |  |
|                                                                                                    |                    |                           |                                      |                                 |  |  |
| Transaction (Syndicate Ban                                                                                                    | K).                | ico Tay Extra): 1         |                                      | tion 11/29/2014 6:07:12 PM      |  |  |
| Cord Type - VIEA /Mactae Cord                                                                                                    |                    |                           |                                      |                                 |  |  |
|                                                                                                    |                    |                           |                                      |                                 |  |  |
| Registration NO:                                                                                                    | 5000241            |                           | Printed On : 01/12/2014              |                                 |  |  |